## 5

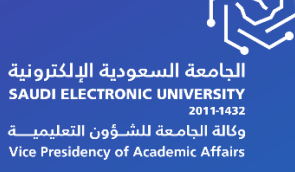

التنبيهات

۲. ۲۳

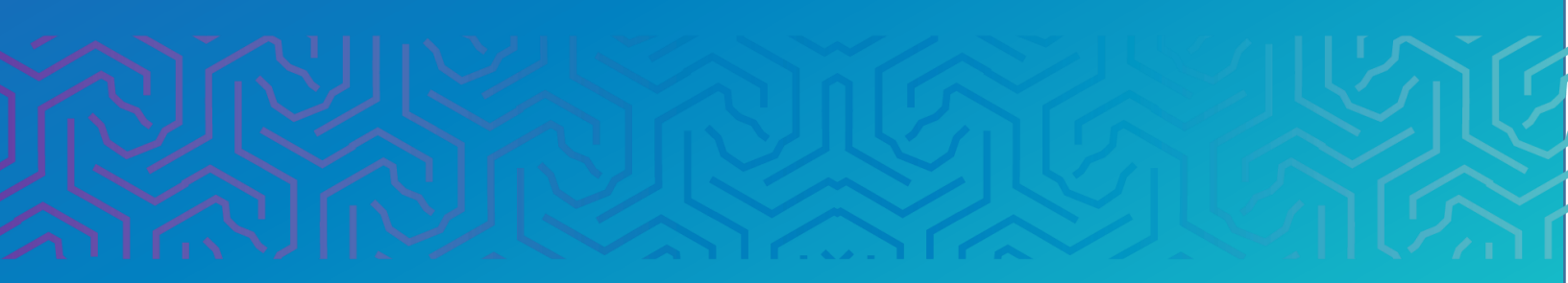

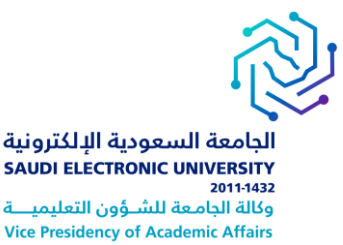

## المقدمة

التنبيهات تبقيك على اطلاع دائم بأي عنصر جديد يتم إدراجه (اختبار، اعلان جديد، مهام ,واي اخبار متعلقة بالمناهج ).

وعن طريق الإعدادات يمكنك تحديد المقررات الدراسية التبن تريد ان يصلك تنبيهات عن مستجداتها.

## أولاً | الوصول للتنبيهات:

- ا. انقر فوق علامة التبويب "My Home"
- ٢. ومن قائمة المقررات الدراسية اختر المقرر الدراسي. سوف تنتقل إلى صفحة المقرر الرئيسية.
  - اختر تنبيهات (المهام) من الوحدات الظاهر في الصفحة الرئيسية للمقرر

| Learning                                                            | Management System                                                                                                    | My Home                                                         |
|---------------------------------------------------------------------|----------------------------------------------------------------------------------------------------|-----------------------------------------------------------------|
|                                                                     | الصفحة الرئيسية                                                                                                    | Computer Programming I-NEW-2021-1                               |
|                                                                     | فحة الرئيسية ۲                                                                                                    | Computer Programming<br>I-NEW-2021-10                           |
| تعرير إعداد الإعلام<br>تعرير إعداد الإعلام<br>تجاوز تاريخ الاستحقاق | سائل الإعلام الخاصة بي<br>لم يتم نشر أية إعلانات مقرر نراسي أو متندى مجموعة في آخر 7 أيام.<br>المزيد من رسائل الإعلام | لصفحة الرئيسية<br>Announcement<br>Instructor Info<br>Start Here |
| تنبيهات مركز المتابعة                                               | واحي<br>بهامي:<br>لا ترجد مهام مترقمة.<br>المزيد من المهام                                                            | Syllabu:<br>لأدوات<br>Course Materials and<br>Activitie:        |
| تنبيهات النشاط                                                      | باض مطلوب الانتباه إلنها                                                                                              | Assignment                                                      |

2

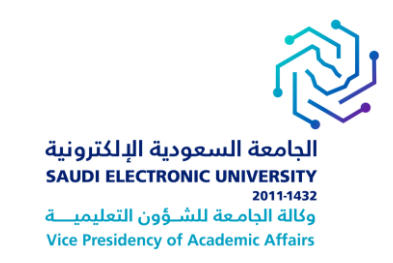

## تحرير اعدادات الاعلام:

في وحدة التنبيهات (المهام) اضغط على تحرير اعداد الإعلام.

|             |                  | تنبيهات                                              |
|-------------|------------------|------------------------------------------------------|
| الإجراءات 😽 | (                | \$<br>تحرير إعدادات الإعلام<br>تجاوز تاريخ الاستحقاق |
|             | لا توجد إعلامات. |                                                      |

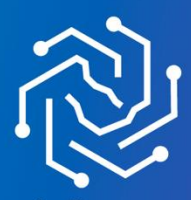

الجامعة السعودية الإلكترونية SAUDI ELECTRONIC UNIVERSITY 2011-1432